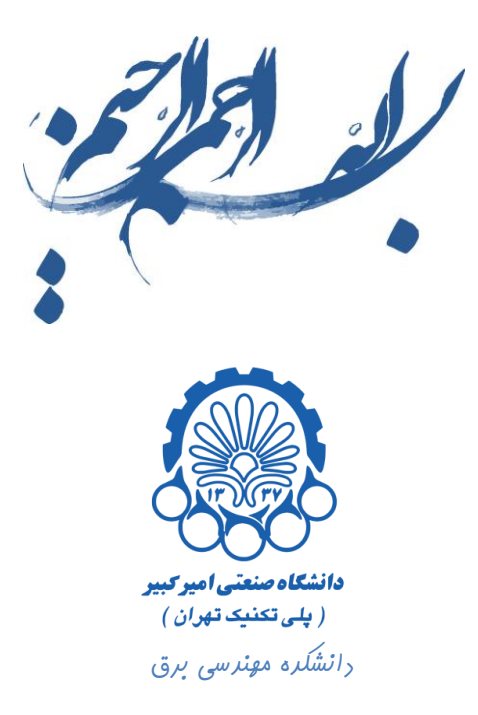

## راهنمای استفاره از نرم افزار Cadence

بفش هفتع

رسع لی اوت ترانزیستور

تهیه کننده : محمد سیم چی

زير نظر دكتر مجيد شالچيان

ويرايش اول

تابستان ۹۲

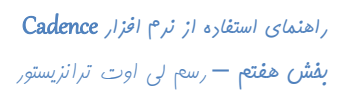

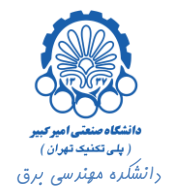

## فهرست

| ﺭﺳﻢ ﻟﻰ ﺍﻭﺕ ﺗﺮﺍﻧﺰﯾﺴﺘﻮﺭ                                    | ۱. |
|----------------------------------------------------------|----|
| رسم شماتیک و لی اوت وارونگر با ترانزیستور های طراحی شده۹ | ۲. |
| شبیه سازی                                                | ۳. |

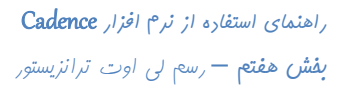

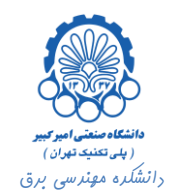

## ۱. رسم لی اوت ترانزیستور

در این بخش در نظر داریم تا لی اوت ترانزیستورهای NMOS و PMOS را این بار خودمان رسم نماییم و با استفاده از آن ها یک وارونگر طراحی کرده و آن را شبیه سازی نماییم.

در ابتدای کار لی اوت ترانزیستورها را رسم می کنیم. دقت داشته باشید که در تمامی مراحل کار قواعد طراحی رعایت شده و اندازه ها برای رسم دو ترانزیستور NMOS و PMOS در تکنولوژی tsmc18rf و با عرض ۲ و ۴ ماکرون در نظر گرفته شده اند.

برای یک NMOS در ابتدا باید نواحی فعال را مشخص کنیم. برای این کار دو مستطیل از جنس DIFF رسم می کنیم. مستطیل بزرگتر برای نواحی فعال ترانزیستور، و مستطیل کوچک تر برای اتصال بدنه رسم شده اند.

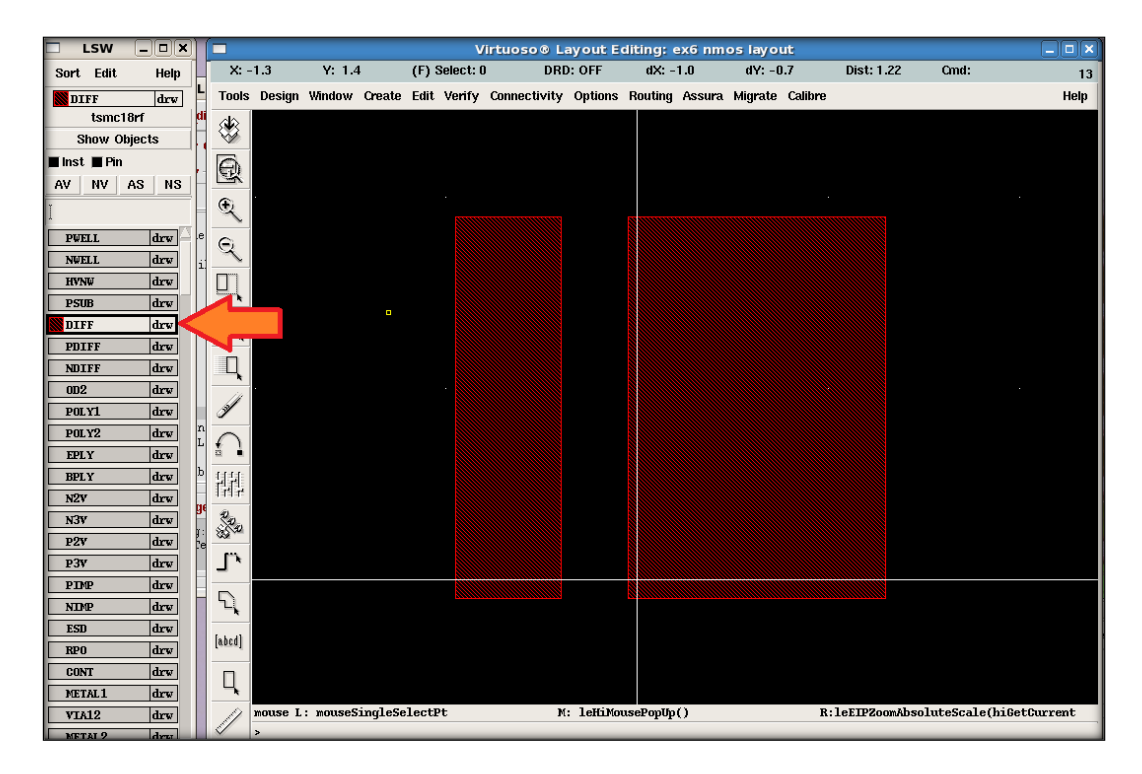

سپس از جنس POLY1 گیت ترانزیستور را رسم می کنیم.

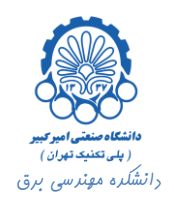

| Sort Edit Help X: -2.0 Y: 0.8 (F) Select: 0 DRD: OFF dX: -1.7 dY: -1.3 Dist: 2.14                          | Cmd: 13              |
|----------------------------------------------------------------------------------------------------|----------------------|
| Represe dury L Tools Design Window Create Edit, Verify Connectivity Options Routing Assura Migrate Calibre |                      |
|                                                                                                    | Help                 |
| tsmc18rf di ska                                                                                            |                      |
| Show Objects                                                                                               |                      |
| Inst Pin                                                                                                   |                      |
| AV NV AS NS                                                                                                |                      |
|                                                                                                    |                      |
| FWELL drv c c,                                                                                             |                      |
| NVELL drv i                                                                                                |                      |
|                                                                                                    |                      |
|                                                                                                    |                      |
|                                                                                                    |                      |
|                                                                                                    |                      |
|                                                                                                    |                      |
| POLY1 drv                                                                                                  |                      |
| POLY2 drv                                                                                                  |                      |
| EPLY dre L                                                                                                 |                      |
| BPLY drw b H H                                                                                             |                      |
| N2V drv H Infr                                                                                             |                      |
| N37 drev n Sa                                                                                              |                      |
|                                                                                                    |                      |
|                                                                                                    |                      |
|                                                                                                    |                      |
| ESD drv                                                                                                    |                      |
| RP0 drw [abcd]                                                                                             |                      |
| CONT drv                                                                                                   |                      |
| METAL1 dre                                                                                                 |                      |
| VTA12     drw     mouse L: mouseSingleSelectPt     M: leftiMousePopUp()     R:leftIPZoomAbsolu             | teScale(hiGetCurrent |

در گام بعد کانتکت های درین، سورس و بدنه را از جنس CONT قرار می دهیم.

|        | LSW         | _ <b> </b> |              |                 | Virtuoso              | 🖲 Layout     | Editing: ex6 in | vlayou  | .t             |                          |
|--------|-------------|------------|--------------|-----------------|-----------------------|--------------|-----------------|---------|----------------|--------------------------|
| Sort   | Edit        | Help       | X: 2.0       | Y: -2.8         | (F) Select: 0         | DRD: OFF     | dX:             | dY:     | Dist:          | Cmd: 19                  |
| DI     | LFF         | drw        | Tools Design | Window Create   | Edit Verify Connectiv | rity Options | Routing Assura  | Migrate | e Calibre      | Help                     |
|        | tsmc18      | irf        | SIR .        |                 |                       |              |                 |         |                |                          |
| 5      | Show Obj    | ects       | - SS         |                 |                       |              |                 |         |                |                          |
| 🔳 inst | t 🔳 Pin     |            | A            |                 |                       |              |                 |         |                |                          |
| AV     | NV A        | AS NS      |              |                 |                       |              |                 |         |                |                          |
| I      |             |            | €.           |                 |                       |              |                 |         |                |                          |
| re     | f           | drw        |              |                 |                       |              |                 |         |                |                          |
| PW     | ELL         | drw        | R            |                 |                       |              |                 |         |                |                          |
| NW     | ELL         | drw        |              |                 |                       |              |                 |         |                |                          |
| HV     | NW          | drv        | k            |                 |                       |              |                 |         |                |                          |
| PS     | UB          | drw        |              |                 |                       |              |                 |         |                |                          |
| DI     | FF          | drv        | <u> </u>     |                 |                       |              |                 |         |                |                          |
| PD     | IFF         | drw        |              |                 |                       |              |                 |         |                |                          |
| ND     | IFF<br>-    | drw        | 11           |                 |                       |              |                 |         |                |                          |
|        | 2           | drw        | I.           |                 |                       |              |                 |         |                |                          |
| PO     | 111         | dary       |              |                 |                       |              |                 |         |                |                          |
| FP     | 12          | drw        |              |                 |                       |              |                 |         |                |                          |
| BP     | LY          | dry        | 414          |                 |                       |              |                 |         |                |                          |
| N2     | v           | drw        | 2p           |                 |                       |              |                 |         |                |                          |
| N3     | v           | drv        | 35.30        |                 |                       |              |                 |         |                |                          |
| P2     | v           | drw        | 1.           |                 |                       |              |                 |         |                |                          |
| P3     | v           | drw        |              |                 |                       |              |                 |         |                |                          |
| РП     | MP          | drw        | 1            |                 |                       |              |                 |         |                |                          |
| NI     | MP          | drw        | [abcd]       |                 |                       |              |                 |         |                |                          |
| ESI    | D           | drw        | [azza1       |                 |                       | •            |                 |         |                |                          |
| RP     | 0           | drw        |              |                 |                       |              |                 |         |                |                          |
|        | NT<br>TAT 1 |            |              | mourseSingleSe  | lectPt                | M. LeHiNo    | usePonIn()      |         | R. LaFTDZoomil | eoluteScale(hiGetfursont |
| L ME   | INLI        | arv        |              | . mousesinglese | ,100 tr               | PL LEILFIU   | aser ohoh()     |         | N. ICLIF 200MA | osoracescare(moccourrent |

حال اتصالات ايجاد شده را با METAL1 به هم وصل مي كنيم.

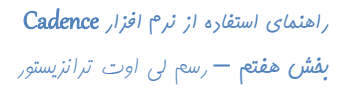

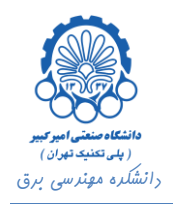

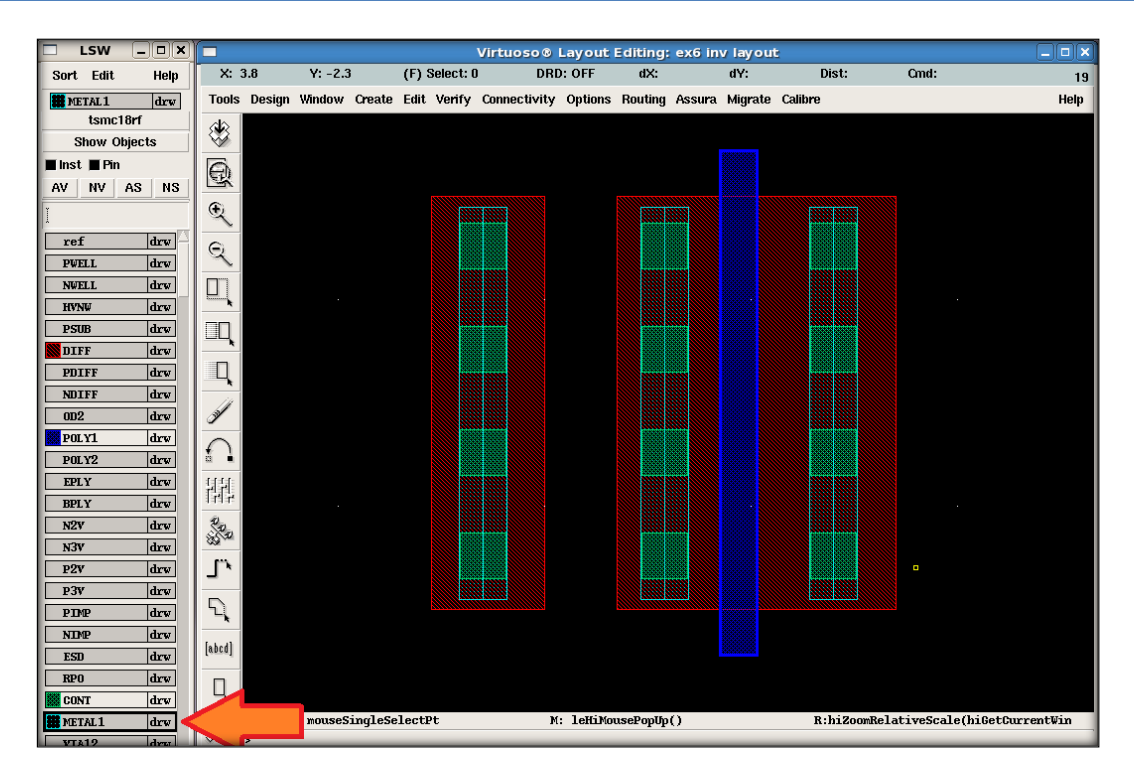

این بار یک لایه از جنس WELLBODY بر روی سطح ترانزیستور رسم می کنیم.

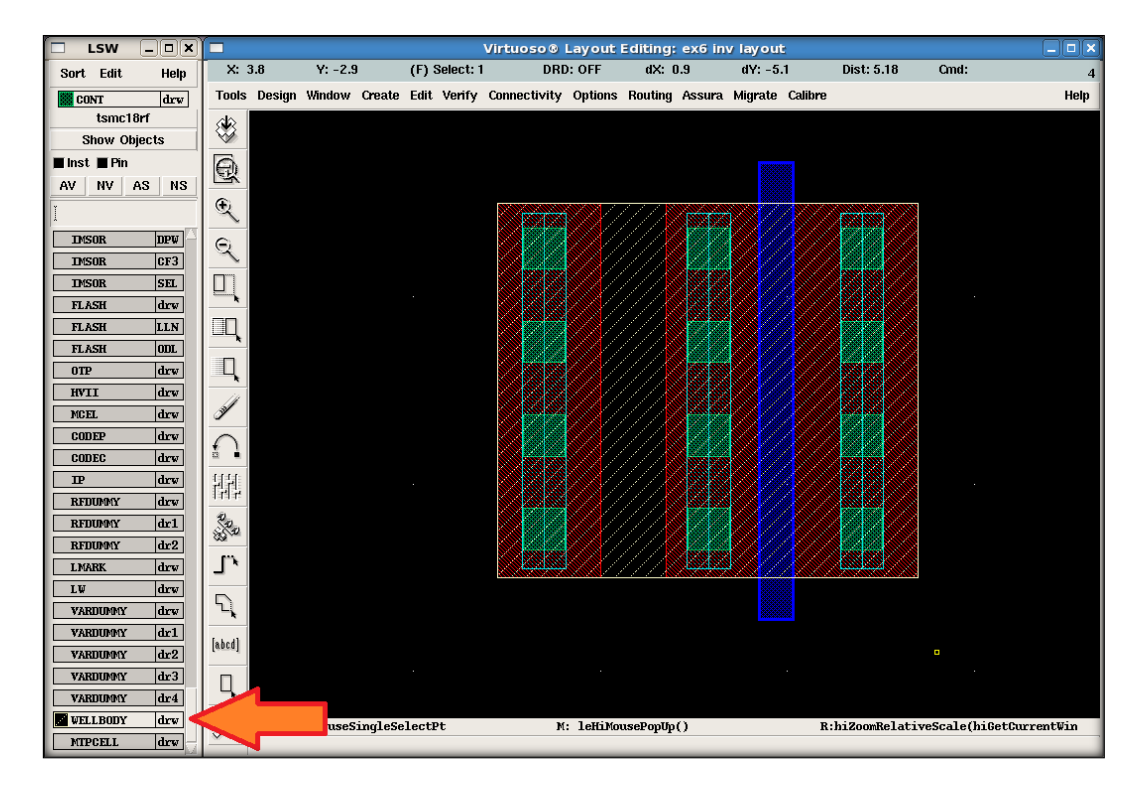

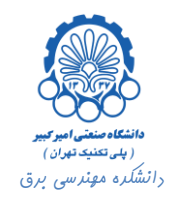

برای تعیین نواحی فعال یک مستطیل از جنس NIMP و PIMP در اطراف نواحی فعال ترانزیستور و اتصال بدنه رسم می کنیم. خواننده توجه دارد که در ترانزیستور NMOS نواحی فعال از جنس +n و اتصال بدنه از جنس +p می باشد و علت انتخاب جنس محدود کننده ها نیز همین نکته است.

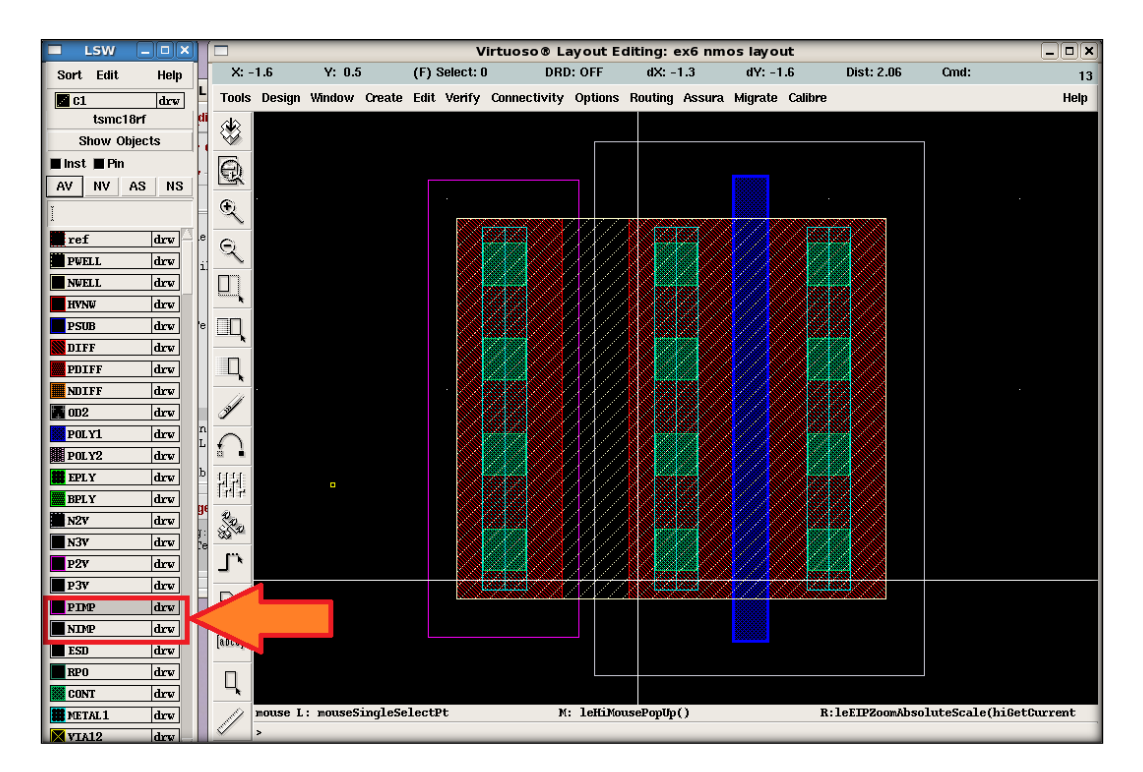

برای رسم لی اوت ترانزیستور PMOS ابتدا باید یک NWELL با ابغاد مناسب ایجاد کرد. توجه داشته باشید که در این مثال به دلیل آن که از این ترانزیستورها برای طراحی یک وارونگر استفاده خواهد شد، عرض ترانزیستور PMOS دو برابر عرض ترانزیستور NOMS می باشد.

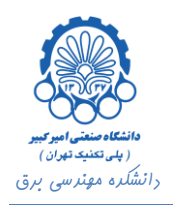

|                | <b>N</b> =  |           |          | v             | irtuoso® L   | ayout E  | diting: ( | ex6 pm | oslayo  | ut      |             |              | _ <b>_</b> X |
|----------------|-------------|-----------|----------|---------------|--------------|----------|-----------|--------|---------|---------|-------------|--------------|--------------|
| Sort Edit Help | X: -1.5     | Y: 0.8    | ;        | (F) Select: 0 | DRI          | D: OFF   | dX: -     | 1.8    | dY: 0.  | .6      | Dist: 1.90  | Cmd:         | 15           |
| NWELL drw      | Tools Desig | n Window  | Create   | Edit Verify   | Connectivity | Options  | Routing   | Assura | Migrate | Calibre |             |              | Help         |
| tsmc18rf       | Se l        |           |          |               |              |          |           |        |         |         |             |              |              |
| Show Objects   | <u> </u>    |           |          |               |              |          |           |        |         |         | 1           |              |              |
| 🔳 Inst 🔳 Pin   | A           |           |          |               |              |          |           |        |         |         |             |              |              |
| AV NV AS NS    |             |           |          |               |              |          |           |        |         |         |             |              |              |
| I              | <b>₩</b>    |           |          |               |              |          |           |        |         |         |             |              |              |
| ref drw        | 6           |           |          |               |              |          |           |        |         |         |             |              |              |
| PWELL drw      | 3           | <u> </u>  |          |               |              |          |           |        |         |         |             |              | ·            |
| NWELL drw      | $\leq$ _    |           |          |               |              |          |           |        |         |         |             |              |              |
| HVNW drw       |             |           |          |               |              |          |           |        |         |         |             |              |              |
| PSUB drw       |             |           |          |               |              |          |           |        |         |         |             |              |              |
| DIFF drw       |             |           |          |               |              |          |           |        |         |         |             |              |              |
| MULLE day      |             |           |          |               |              |          |           |        |         |         |             |              |              |
| 002 dev        |             |           |          |               |              |          |           |        |         |         |             |              |              |
| POLY1 dry      | 1           |           |          |               |              |          |           |        |         |         |             |              |              |
| POLY2 drw      |             |           |          |               |              |          |           |        |         |         |             |              |              |
| EPLY drw       | 1312        |           |          |               |              |          |           |        |         |         |             |              |              |
| BPLY drw       | 1515        |           |          |               |              |          |           |        |         |         |             |              |              |
| N2V drw        | 200         |           |          |               |              |          |           |        |         |         |             |              |              |
| N3V drw        |             |           |          |               |              |          |           |        |         |         |             |              |              |
| P2V drw        | 1           |           |          |               |              |          |           |        |         |         |             |              |              |
| P3V drw        | 5           |           |          |               |              |          |           |        |         |         |             |              |              |
| PDMP drw       | <u> </u>    |           |          |               |              |          |           |        |         |         |             |              |              |
|                | [abcd]      |           |          |               |              |          | ]<br>0    |        |         |         |             |              |              |
| BP0 dry        |             |           |          |               |              | 0.50     | U         |        |         |         |             |              |              |
| CONT dry       | L L         |           |          |               |              |          |           |        |         |         |             |              |              |
| METAL1 drv     | mouse       | L: mouseS | ingleSel | lectPt        | м            | : leHiMo | usePopUp  | 0      |         | R:      | leEIPZoomAb | soluteScale( | hiGetCurrent |
| VIA12 drw      | / >         |           |          |               |              |          |           |        |         |         |             |              |              |

در مراحل بعدی نیز همانند ترانزیستور NMOS به ترتیب نواحی فعال را رسم کرده، گیت ترانزیستور را کشیده، اتصالات درین، سورس و بدنه را ایجاد کرده و با METAL1 به هم متصل نموده و در نهایت نواحی فعال n و p را تعیین می کنیم. توجه داشته باشید که این بار ناحیه فعال ترانزیستور از جنس p و اتصال بدنه آن از جنس n می باشد. در ضمن برای ایجاد نواحی فعال از لایه های PDIFF و NDIFF استفاده شده است.

| LSW              |        |                |         |          |             | ٧             | /irtuo | oso@L    | ayout E    | diting: | ex6 pm | oslayo  | ut:     |              |             |              |
|------------------|--------|----------------|---------|----------|-------------|---------------|--------|----------|------------|---------|--------|---------|---------|--------------|-------------|--------------|
| Sort Edit        | Help   | X: -           | -1.0    | Y: 1.2   | :           | (F) Select: ( | )      | DRE      | ): OFF     | dX: -   | -1.3   | dY: 1   | .0      | Dist: 1.64   | Cmd:        | 15           |
| <b>NDIFF</b>     | drw    | Tools          | Design  | Window   | Create      | Edit Verify   | Conr   | ectivity | Options    | Routing | Assura | Migrate | Calibre |              |             | Help         |
| tsmc1            | 8rf    | <u>sta</u>     |         |          |             |               |        |          |            |         |        |         |         |              |             |              |
| Show Of          | bjects | ×              |         |          |             |               |        |          |            |         |        |         |         |              |             |              |
| 🔳 Inst 🔳 Pin     |        | A              |         |          |             |               |        |          |            |         |        |         |         |              |             |              |
| AV NV            | AS NS  |                |         |          |             |               |        |          |            |         |        |         |         |              |             |              |
| Ĭ                |        | I €            |         |          |             |               |        |          |            |         |        |         |         |              |             |              |
| ref              | drw    | 6              |         |          |             |               |        |          |            |         |        |         |         |              |             |              |
| PWELL            | drw    | 2              |         |          |             |               |        |          |            |         |        |         |         |              |             | ·            |
| NWELL            | drw    |                |         |          |             |               |        |          |            |         |        |         |         |              |             |              |
| HVNW             | drw    | <b></b>        |         |          |             |               |        |          |            |         |        |         |         |              |             |              |
| PSUB             | drw    |                |         |          |             |               |        |          |            |         |        |         |         |              |             |              |
| DIFF             | drw    |                |         |          |             |               |        |          |            |         |        |         |         |              |             |              |
| PDIFF            | drw    |                |         |          |             |               |        |          |            |         |        |         |         |              |             |              |
| NDIFF            | drw    |                |         |          |             |               |        |          |            |         |        |         |         |              |             |              |
| DOI VI           | urw    |                |         |          |             |               |        |          |            |         |        |         |         |              |             |              |
| POL 11<br>POL 12 | dra    | $  \cap  $     |         |          |             |               |        |          |            |         |        |         |         |              |             |              |
| EPLY             | drw    | 11111          |         |          |             |               |        |          |            |         |        |         |         |              |             | ·            |
| BPLY             | drw    | 間              |         |          |             |               |        |          |            |         |        |         |         |              |             |              |
| N2V              | drw    | 20             |         |          |             |               |        |          |            |         |        |         |         |              |             |              |
| N3V              | drw    | <u> 88</u> .30 |         |          |             |               |        |          |            |         |        |         |         |              |             |              |
| P2V              | drw    | 1,             |         |          |             |               |        |          |            |         |        |         |         |              |             |              |
| P3V              | drw    |                |         |          |             |               |        |          |            |         |        |         |         |              |             |              |
| PIMP             | drw    | \ <u>\</u>     |         |          |             |               |        |          |            |         |        |         |         |              |             |              |
| NIMP             | drw    | [ahed]         |         |          |             |               |        |          |            |         |        |         |         |              |             |              |
| ESD              | drw    | [anca]         |         |          |             |               |        |          | 0.50       |         |        |         |         |              |             |              |
| RPO              | drw    |                |         |          |             |               |        |          |            |         |        |         |         |              |             |              |
| CONT             | drw    |                |         |          | in all a Ca | 1+P+          |        | Ň        | 1 - 11-20- | Develo  |        |         | p.      | 1 - F TD2 th | -1          | 1            |
| METAL1           | drw    |                | mouse L | : mouses | ingleSe     | erectht       |        | M        | : TEHTWO   | useropU | ou     |         | R:      | TerthSoomap: | soluteScale | niseccurrent |
| VIA12            | drw    |                | *       | _        | _           |               | -      | _        | _          | _       | _      |         | _       |              |             |              |

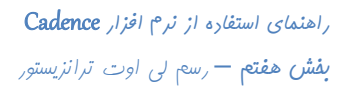

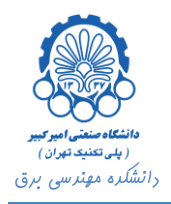

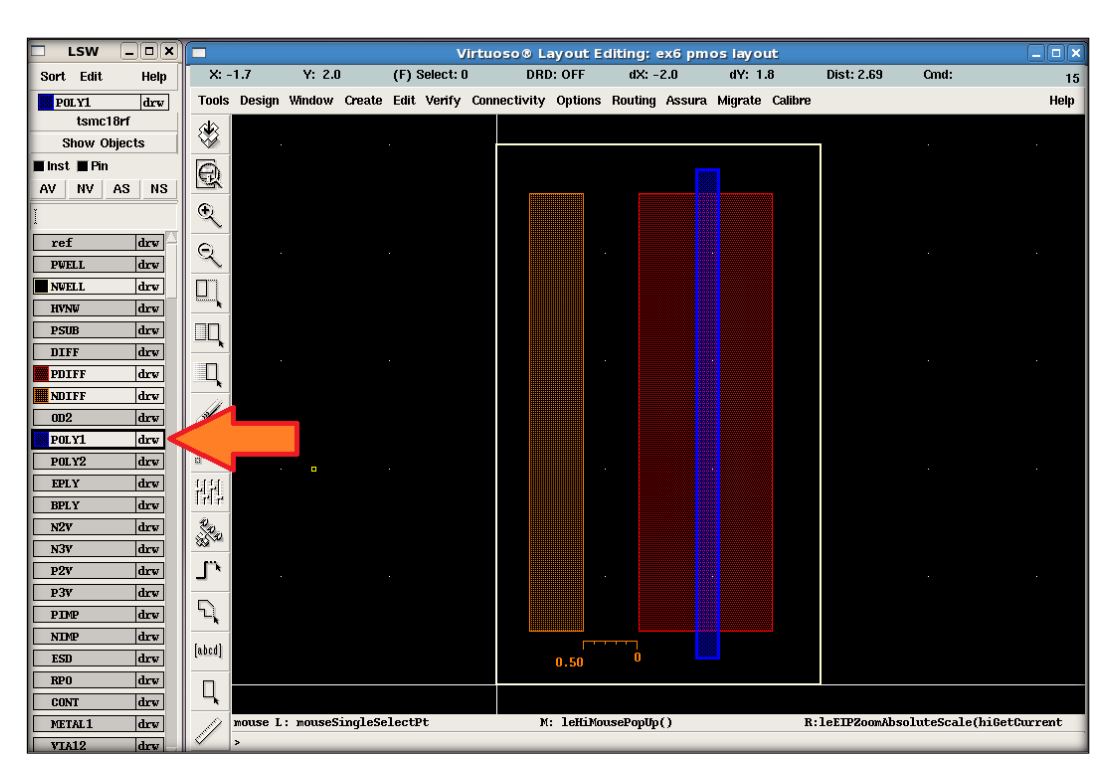

|                | <b>[</b> -          | Virte                 | uoso® Layout E     | liting: ex6 pm | os layout       |                | _ 🗆 🗙                 |
|----------------|---------------------|-----------------------|--------------------|----------------|-----------------|----------------|-----------------------|
| Sort Edit Help | X: -1.1 Y: 2.       | .5 (F) Select: O      | DRD: OFF           | dX: -1.4       | dY: 2.3         | Dist: 2.69     | Cmd: 15               |
| CONT drw       | Tools Design Window | Create Edit Verify Co | nnectivity Options | Routing Assura | Migrate Calibre |                | Help                  |
| tsmc18rf       |                     |                       |                    |                |                 |                |                       |
| Show Objects   |                     |                       |                    |                |                 |                |                       |
|                | Q                   |                       |                    |                |                 |                |                       |
| AV NV AS NO    | (f)                 |                       | 000000             |                |                 |                |                       |
|                | ~                   |                       |                    |                |                 |                |                       |
| ret drw        | Q                   |                       | -                  |                |                 |                | · ·                   |
| NWELL drw      |                     |                       |                    |                |                 |                |                       |
| HVNW drw       |                     |                       |                    |                |                 |                |                       |
| PSUB drw       |                     |                       |                    |                |                 |                |                       |
| DIFF drw       |                     |                       | -                  |                |                 |                |                       |
| PDIFF drw      |                     |                       |                    |                |                 |                |                       |
| NDIFF drw      |                     | n                     |                    |                |                 |                |                       |
|                | <u> </u>            |                       |                    |                |                 |                |                       |
| POLY2 drw      |                     |                       | 000001             |                |                 |                |                       |
| EPLY drw       | 1111                |                       |                    |                |                 |                | · · ·                 |
| BPLY drw       | 1915                |                       | 833331             |                |                 |                |                       |
| N2V drw        | 200                 |                       | 1333333            | E333333        | 100000          |                |                       |
| N3V drw        | <u></u>             |                       |                    |                |                 |                |                       |
| P2V drw        | L                   |                       |                    |                |                 |                |                       |
| P3V drv        | 5                   |                       |                    |                |                 |                |                       |
| NDMP drw       | <b>*</b>            |                       |                    |                |                 |                |                       |
| ESD drw        | [abcd]              |                       | 0.50               | 0              |                 |                |                       |
| RP0 drw        |                     |                       |                    |                |                 |                |                       |
| CONT drw       |                     |                       |                    |                |                 |                |                       |
| METAL1 drw     | mouse L: mouse      | SingleSelectPt        | M: leHiMon         | usePopUp()     | R               | leEIPZoomAbsol | uteScale(hiGetCurrent |

V

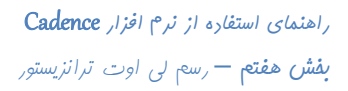

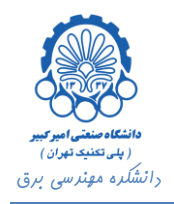

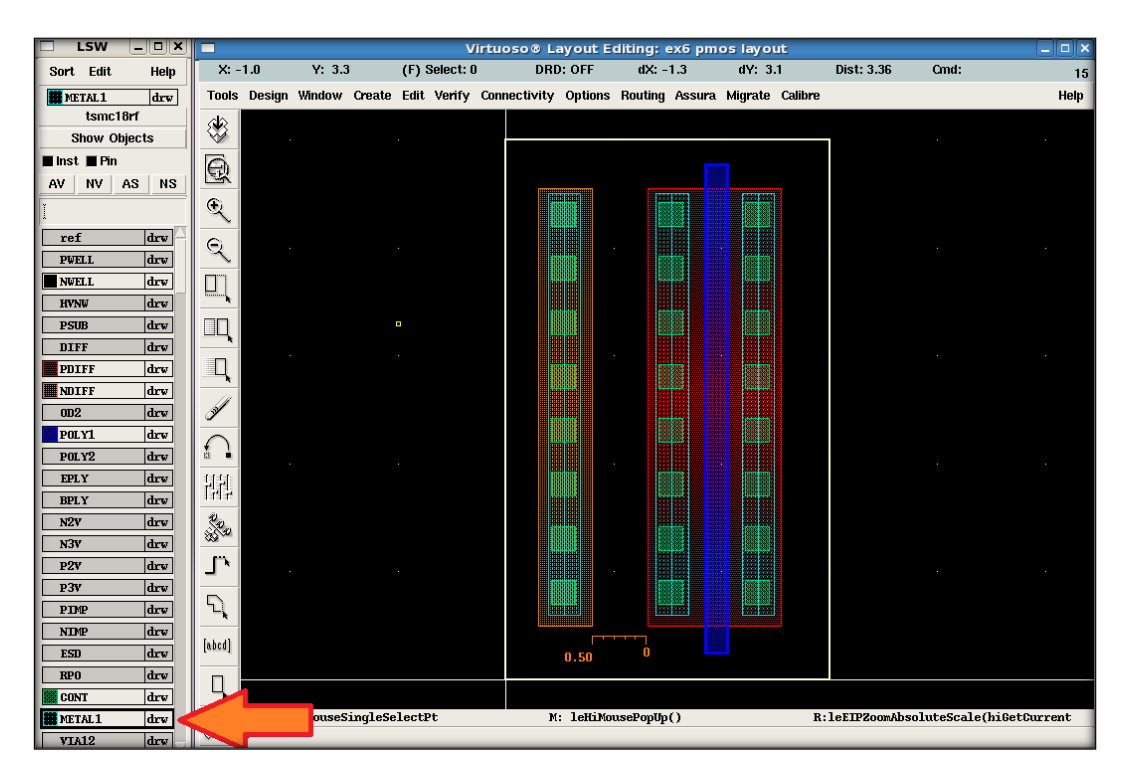

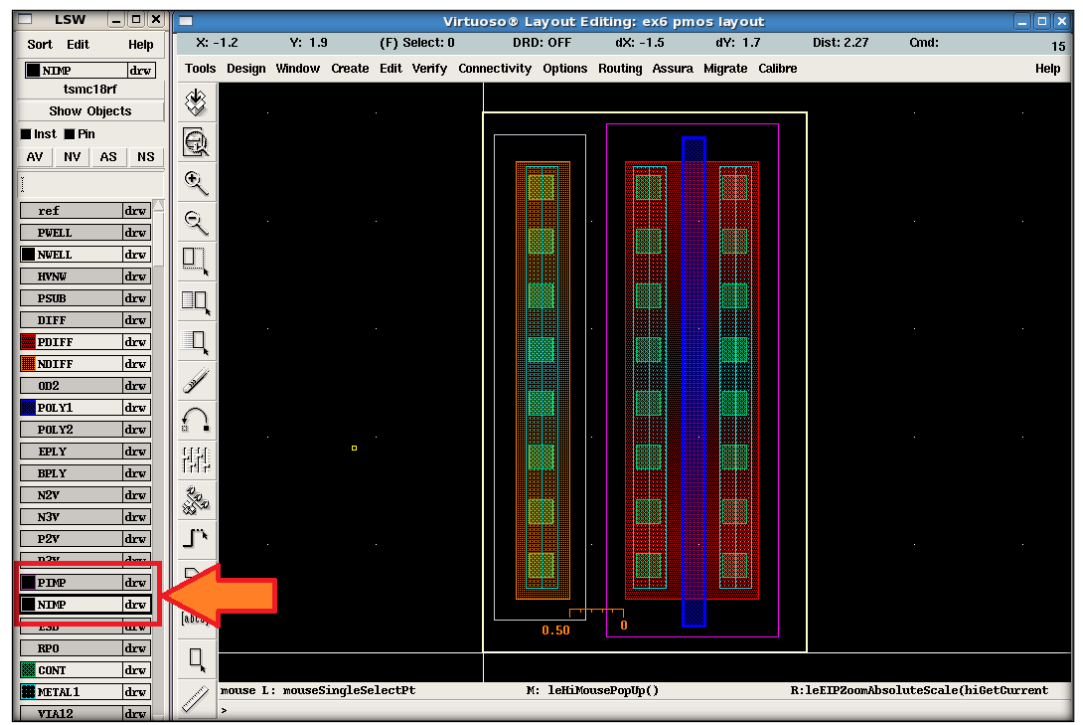

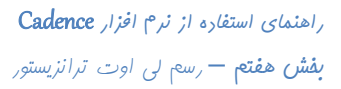

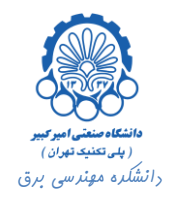

۲. رسم شماتیک و لی اوت وارونگر با ترانزیستور های طراحی شده

برای شبیه سازی وارونگر در ابتدا باید شماتیک آن را رسم کنیم. برای این کار مشابه بخش پنجم شماتیک یک وارونگر را رسم می کنیم. برای اضافه کردن ترانزیستورها از کتابخانه tsmc18rf استفاده می کنیم. دقت کنید که ابعاد ترانزیستور های مدار شماتیک باید دقیقا برابر با ابعاد لی اوت ترانزیستورهای طراحی شده باشند.

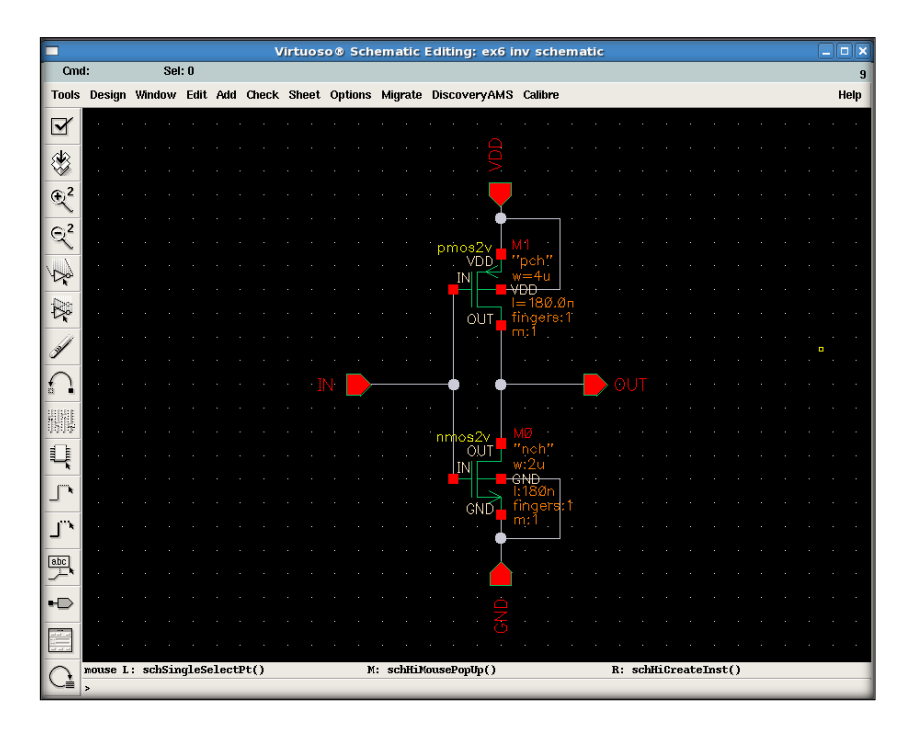

سپس طبق توضیحات بخش سوم سمبل آن را می سازیم.

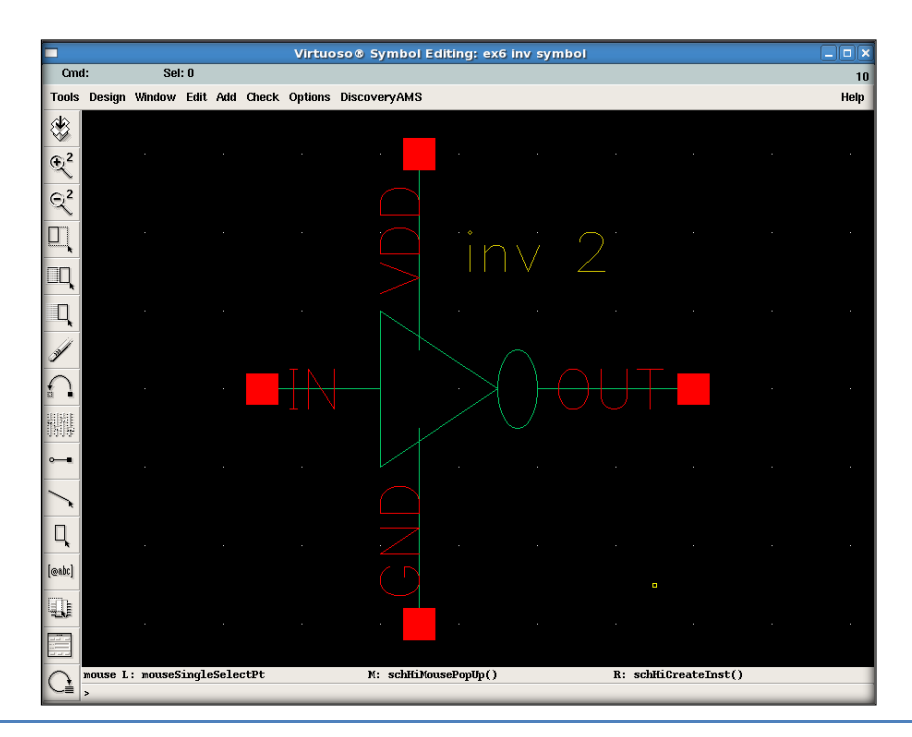

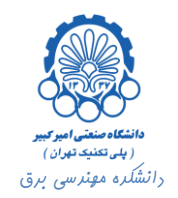

|                  |          |          |         |        |           | Virtuoso ®   | Layout      | Editing:     | ex6 inv | /layou  | 2       |           |          |          |        |         |
|------------------|----------|----------|---------|--------|-----------|--------------|-------------|--------------|---------|---------|---------|-----------|----------|----------|--------|---------|
| X:               | 7.4      | Y: -2.6  | 6       | (F) \$ | Select: O | DRI          | ): OFF      | dX:          |         | dY:     | 1       | Dist:     | Cmd:     |          |        | 18      |
| Tools            | Design   | Window   | Create  | Edit   | Verify    | Connectivity | Options     | Routing      | Assura  | Migrate | Calibre |           |          |          |        | Help    |
| ۵                |          |          |         |        | ·         |              |             | $\bowtie$    | 3       |         |         |           |          |          |        |         |
| B<br>G           | •        |          |         |        |           |              |             |              | ~       |         |         |           |          |          |        |         |
| S Q              |          |          |         |        |           |              |             |              |         |         |         |           |          |          |        |         |
|                  |          |          |         |        |           |              |             |              |         |         |         |           |          |          |        |         |
| IQ<br>n          |          |          |         |        |           |              |             |              |         |         |         |           |          |          |        |         |
| L.               |          |          |         |        |           |              |             |              |         | 1.      |         |           |          |          |        |         |
|                  |          |          |         |        |           |              |             | • <b>***</b> |         | 244     |         |           |          |          |        |         |
|                  |          |          |         |        |           |              |             |              |         |         |         |           |          |          |        |         |
| <i>رو</i> ر<br>م | •        |          |         |        |           |              |             |              |         |         |         |           |          |          |        | · ·     |
| S,               |          |          |         |        |           |              |             |              |         |         |         |           |          |          |        |         |
| [abcd]           | •        |          |         |        |           |              |             |              | 1       |         |         |           |          |          |        |         |
| <b>L</b>         | wourse I |          | ingless | logt   | D+        |              | loWiNor     | reports      |         |         | P       | hitottour | rontling | lorr()-) | storla | ml = 9  |
|                  | mouse L  | . mouses | ліцтезе | Tect   |           | M            | . Territion | rescrohob    | 0       |         | ĸ       | .nreettur | rentwind | ww()-)   | scopre | ACT = 7 |

با استفاده از ترانزیستورهایی که در بالا طراحی کردیم، لی اوت این وارونگر را مانند شکل زیر رسم می کنیم.

هم اکنون در سلول inv که در آن وارونگر مورد نظر را طراحی کرده ایم، یک فایل شماتیک، یک سمبل و یک لی اوت وجود دارد که محتوای این لی اوت را کاملا خودمان طراحی و رسم کرده ایم. حال تست های DRC و LVS را مطابق با توضیحات بخش پنجم انجام داده و با استفاده از فرآیندی که رد بخش ششم توضیح داده شد RCX را اجرا کرده و فایل av\_extravted را به دست می آوریم.

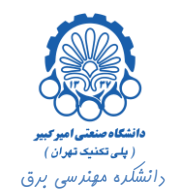

## ۳. شبیه سازی

| 🔟 Library Manage                                                                                                    | r: workarea: /nome/simchi/D              | esktop/env180       |      |
|----------------------------------------------------------------------------------------------------|------------------------------------------|---------------------|------|
| <u>File Edit View Design</u>                                                                                                    | Manager                                  |                     | Help |
| 🔟 Show Categories 🛛 🛄 S                                                                                                    | Show Files                               |                     |      |
| — Library —                                                                                                    | Cell                                     | View                |      |
| jex6                                                                                                    | ltest                                    | Ischematic          |      |
| DVIO<br>aExamples<br>ahdlLib<br>analogLib<br>avTech<br>basic<br>bmslib<br>cdsDefTechLib<br>ex1<br>ex2<br>ex3<br>ex4<br>ex4<br>ex5<br>ex6<br>functional<br>passiveLib<br>pllLib<br>pllMMLib | inv<br>test<br>zpcellSCRATCHZginuM507948 | config<br>schematic |      |
| — Messages —                                                                                                    |                                          |                     |      |
| LIB avTech from the same<br>Deletion of 2 cells done                                                                                                    | e file (defined earlier.)<br>e.          |                     |      |
| <                                                                                                    |                                          |                     |      |

نوبت به شبیه سازی مدار طراحی شده رسیده است. در این جا ما یک فایل شماتیک test برای شبیه سازی ایجاد می کنیم.

قصد داریم وارونگر طراحی شده را شبیه سازی کنیم و نتیجه به دست آمده را با خروجی وارونگری که با استفاده از ترانزیستورهای کتابخانه tsmc18rf رسم کرده بودیم، مقایسه نماییم. برای این کار سمبل دو وارونگر طراحی شده را از کتابخانه های مربوطه در فایل test اضافه می کنیم.

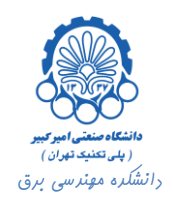

|                   | _            | Add Instance         | _          | _ <b> </b>   | tic Editing: e  | x6 test sch | hematic                  | _                                        | _ | _     | _ [ ] X  |
|-------------------|--------------|----------------------|------------|--------------|-----------------|-------------|--------------------------|------------------------------------------|---|-------|----------|
| Hide              | Cancel       | Defaults             |            | Help         |                 |             |                          |                                          |   |       | 11       |
| Libuour           | erď          |                      |            | Browco       | rate Discovery  | AMS Calibre | e                        |                                          |   |       | Help     |
| Coll              | ex4          |                      |            | browse       |                 |             |                          |                                          |   |       |          |
| View              | symbol       |                      |            |              |                 |             |                          |                                          |   |       |          |
| Names             | Ĭ            |                      |            |              |                 |             | · · · · <mark>-</mark> · |                                          |   |       |          |
|                   | r.           | n 1                  |            | 1            |                 |             |                          |                                          |   |       |          |
| мпау              |              | Rows 4               | Columns    |              |                 |             |                          |                                          |   |       |          |
|                   | Rotate       | Sideways             | Upside     | Down         |                 |             |                          |                                          |   |       |          |
|                   | Library      | Browser - Add        | i Instance |              | × : : : :       |             |                          |                                          |   |       |          |
| 🔲 Shov            | v Categori   | es                   |            |              |                 |             | · · · · ē                |                                          |   |       |          |
| - Librar          | у            |                      | View       | 1            |                 |             |                          |                                          |   |       |          |
| DVI0              |              | Co po mix6 p         | lv 🖾 symbo | 1            |                 |             |                          |                                          |   |       |          |
| aExamp<br>ahdlLi  | les<br>b     | ex4<br>field         |            |              |                 |             |                          |                                          |   |       |          |
| analog<br>avTech  | Lib          | g_nw_net             |            |              |                 |             |                          |                                          |   |       |          |
| basic<br>bmslib   |              | m1t6_pintext         |            |              |                 |             |                          |                                          |   |       |          |
| cdsDef            | TechLib      | m1x6_pintext         |            |              |                 |             |                          |                                          |   |       |          |
| ex2               |              | metal1_cut           |            |              |                 |             |                          |                                          |   |       |          |
| ex3<br>ex4        |              | metal2<br>metal3     |            |              |                 |             |                          |                                          |   |       |          |
| ex5<br>ex6        |              | metal4<br>metal5     | <b>V</b>   |              |                 |             |                          |                                          |   |       |          |
| functi            | onal         |                      |            |              |                 |             |                          |                                          |   |       |          |
| Close             | 1            | Filters              |            | Help         |                 |             |                          |                                          |   |       |          |
|                   |              |                      | ]          |              |                 |             |                          |                                          |   |       |          |
| C me              | nuse L: m    | ouseAddPt()          |            | M: s         | chHiMousePopUp( | )           | R: Rota                  | :e 90                                    |   |       |          |
|                   | oint at loca | ation for the instan | ce         |              |                 |             |                          |                                          |   |       | _        |
|                   | _            | Add Instance         |            | _ <b> </b>   | tic Editing: e  | x6 test sch | hematic                  |                                          |   | _     |          |
| Hide              | Cancel       | Defaults             |            | Help         | -               |             |                          |                                          |   |       | 11       |
| Library           | exfi         |                      |            | Browse       | rate Discovery  | AMS Calibre | e                        |                                          |   |       | Help     |
| Cell              | inv          |                      |            | bromoo       |                 |             |                          |                                          |   |       |          |
| View              | symbol       |                      |            |              |                 |             |                          |                                          |   |       |          |
| Names             | Ĭ            |                      |            |              |                 |             |                          |                                          |   |       | · · ·    |
| Arrav             | 1            | Powe 1               | Columne    | 1ĭ           |                 |             |                          |                                          |   |       |          |
| ninay             | Datata       | NUWS 4               | Columns    | 1.<br>Davini |                 |             |                          | <br>) <del>0ut</del> ∎                   |   |       | · · ·    |
|                   | Rotate       | Sideways             | Upside     | Down         |                 |             |                          |                                          |   |       |          |
|                   | Library      | Browser - Add        | l Instance |              | ×               |             |                          |                                          |   |       |          |
| 🗌 Sho             | w Categori   | ies                  |            |              |                 |             |                          |                                          |   |       |          |
| Librar<br>Joan G  | У            | Cell                 | View       | /            |                 |             |                          |                                          |   |       |          |
| DAIO              |              | 1 inv                | Isampo     | 1            | -               |             |                          |                                          |   |       |          |
| aExamp<br>ahdll.i | les<br>h     | nnos                 | -,         |              |                 |             | · · · · <b>_</b> ·       |                                          |   |       |          |
| analog            | Lib          | test                 | HZoriz     |              |                 |             | inv 🦉 ínv                |                                          |   |       | · · ·    |
| basic             |              | spectronane          |            |              |                 |             | · · • ••••               | <del>0UT</del> ■· ·                      |   |       |          |
| cdsDef            | TechLib      |                      |            |              |                 |             |                          |                                          |   |       | · · ·    |
| ex1<br>ex2        |              |                      |            |              |                 |             | · · · · · 💾 ·            |                                          |   |       |          |
| ex3<br>ex4        |              |                      |            |              |                 |             |                          |                                          |   |       | · · ·    |
| ex5<br>ex6        |              |                      |            |              |                 |             |                          |                                          |   |       |          |
| functi            | onal         |                      |            |              |                 |             |                          |                                          |   |       |          |
|                   |              |                      |            |              |                 |             |                          |                                          |   |       | <u>.</u> |
| Close             | 1            | Filters              |            | Hein         |                 |             |                          |                                          |   |       |          |
| Close             |              | Filters              |            | Help         |                 |             |                          |                                          |   |       | · · ·    |
| Close             | ouse L: m    | Filters              |            | Help<br>M: s | chHiMousePopUp  | )           | R: Rota                  | н на на на на на на на на на на на на на |   | · · · | · · · ·  |

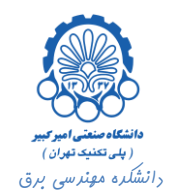

در ادامه یک فایل config نیز با توجه به توضیحات بخش قبل ایجاد کرده و view هر دو وارونگر را بر روی av\_extracted تنظیم می کنیم.

| <b>6</b>                                                                                                    | Cadence® hierarchy editor: New Co                                                                                                    | nfiguration (Save N        | eeded) _ 🗆 🗙                   |  |  |  |  |  |  |  |  |
|----------------------------------------------------------------------------------------------------|----------------------------------------------------------------------------------------------------|----------------------------|--------------------------------|--|--|--|--|--|--|--|--|
| File Edit V                                                                                                    | iew                                                                                                    |                            | Plug-Ins Help                  |  |  |  |  |  |  |  |  |
| 🕺 🗅 🚅 日                                                                                                    | 🕼 🖻 🗠 🗠 🧍 🕼 🖿 📲                                                                                                    |                            |                                |  |  |  |  |  |  |  |  |
| -Top Cell                                                                                                    |                                                                                                    |                            |                                |  |  |  |  |  |  |  |  |
| Library: ex6                                                                                                    | Cell: test                                                                                                    | View: schematic            | Open                           |  |  |  |  |  |  |  |  |
| -Global Bindir                                                                                                    | igs                                                                                                    |                            |                                |  |  |  |  |  |  |  |  |
| Library List:                                                                                                    | myLib                                                                                                    |                            |                                |  |  |  |  |  |  |  |  |
| View List:                                                                                                    | spectre cmos_sch cmos.sch schematic veriloga a                                                                                                    | hdl                        |                                |  |  |  |  |  |  |  |  |
| Stop List:                                                                                                    | spectre                                                                                                    |                            |                                |  |  |  |  |  |  |  |  |
| -Tree View                                                                                                    | ,.                                                                                                    |                            |                                |  |  |  |  |  |  |  |  |
| Thee view                                                                                                    | Instance                                                                                                    | View to Use                | Inherited View List            |  |  |  |  |  |  |  |  |
| (ex6 test schematic) C0 (analogLib cap spectre) C1 (analogLib cap spectre) C1 (analogLib cap spectre) C1 (analogLib vay_extracted) av_extracted av_extracted spectre cmos_sch cmos.sch V0 (analogLib vulse spectre) V1 (analogLib vdc spectre) V2 (analogLib vdc spectre) Spectre cmos_sch cmos.sch V2 (analogLib vdc spectre) Spectre cmos_sch cmos.sch Spectre cmos_sch cmos.sch Spectre cmos_sch cmos.sch Spectre cmos_sch cmos.sch Spectre cmos_sch cmos.sch Spectre cmos_sch cmos.sch Spectre cmos_sch cmos.sch Spectre cmos_sch cmos.sch Spectre cmos_sch cmos.sch Spectre cmos_sch cmos.sch Spectre cmos_sch cmos.sch Spectre cmos_sch cmos.sch Spectre cmos_sch cmos.sch |                                                                                                    |                            |                                |  |  |  |  |  |  |  |  |
| Messages<br>FMP: Library p<br>of file /hor<br>Created new o<br>Bound instanc<br>Bound instanc                                                                                                    | physical path not found at line number 11<br>ne/simchi/Desktop/env180/cds.lib<br>configuration.<br>e "10" in cellview (ex6 test schematic) to view "av_t<br>e "11" in cellview (ex6 test schematic) to view "av_t | extracted".<br>extracted". |                                |  |  |  |  |  |  |  |  |
| Ready                                                                                                    |                                                                                                    | 🔥 Update Neede             | ed Filters OFF NameSpace: CDBA |  |  |  |  |  |  |  |  |

سپس ورودی هر دو وارونگر را به یک منبع ولتاژ پالس وصل کرده و برای بار خروجی هر یک از دو وارونگر از یک خازن با ظرفیت 50fF استفاده می کنیم.

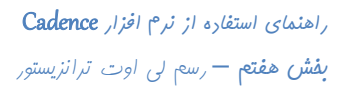

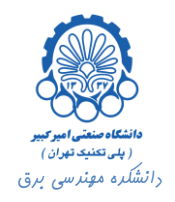

|                | Virtuoso® Schematic Editing: ex6 test schematic |         |        |       |       |       |                              |          |                                       |                                         |                    |  |
|----------------|-------------------------------------------------|---------|--------|-------|-------|-------|------------------------------|----------|---------------------------------------|-----------------------------------------|--------------------|--|
| Cm             | d:                                              | Se      | 1: 0   |       |       |       |                              |          |                                       |                                         | 11                 |  |
| Tools          | Design                                          | Window  | Edit   | Add   | Check | Sheet | Options                      | Migrate  | DiscoveryAMS                          | Calibre                                 | Help               |  |
|                | ľ                                               |         |        |       |       |       |                              |          |                                       |                                         |                    |  |
|                |                                                 |         |        |       |       |       |                              |          |                                       |                                         |                    |  |
| 8              |                                                 |         |        |       |       |       |                              |          |                                       |                                         |                    |  |
| 02             |                                                 |         |        |       |       |       |                              |          | · · · 🖡 🤆                             | f) · · · · · · · · · · · ·              |                    |  |
| R.             |                                                 |         |        |       |       |       |                              |          |                                       | gnd                                     |                    |  |
| ©²             | • • •                                           |         |        |       |       |       |                              |          | · · · . 👌 ·                           |                                         |                    |  |
| ~              |                                                 |         |        |       |       |       |                              |          | · · · · · · · · · · · · · · · · · · · |                                         |                    |  |
| 100            |                                                 |         |        |       |       |       |                              |          |                                       |                                         |                    |  |
|                |                                                 |         |        |       |       |       |                              |          | ┍━╫┥──┤╶╲╱                            |                                         |                    |  |
| D <sub>e</sub> |                                                 |         |        |       |       |       |                              |          |                                       | ⊥ <u>c=52f</u> .                        |                    |  |
| 4              |                                                 |         |        |       |       |       |                              |          |                                       |                                         |                    |  |
| 9              |                                                 |         |        |       |       |       |                              |          |                                       | · · · · · · · · · •                     |                    |  |
|                |                                                 |         |        |       |       |       |                              |          |                                       |                                         |                    |  |
| 101010         |                                                 |         |        |       |       |       |                              |          | ar                                    |                                         |                    |  |
| 開閉             |                                                 |         |        |       |       |       | <mark>-</mark> ÿ             |          |                                       |                                         |                    |  |
|                |                                                 |         |        |       |       |       | $(\frac{1}{2})^{v1:2}_{v2=}$ | 25       | ··· 🖡 🍎                               | <b>+)</b> − <b>−</b>                    |                    |  |
| 7              |                                                 |         |        |       |       |       | tr=                          | tp · · · | · · · 🖕 ·                             |                                         |                    |  |
| <b></b> *      |                                                 |         |        |       |       |       | gnd                          |          | 1 1 1 🔤 iń                            | v 2 · · · · · · · · · · · · · · · · · · |                    |  |
|                |                                                 |         |        |       |       |       | $\rightarrow$                |          | l K.                                  |                                         |                    |  |
| ٦.             |                                                 |         |        |       |       |       |                              |          |                                       |                                         |                    |  |
| abc            |                                                 |         |        |       |       |       |                              |          |                                       |                                         |                    |  |
| <u>~</u> *     |                                                 |         |        |       |       |       |                              |          |                                       | 🖕                                       |                    |  |
| •D             |                                                 |         |        |       |       |       |                              |          |                                       |                                         |                    |  |
|                |                                                 |         |        |       |       |       |                              |          | 🗸 .                                   | 🗸                                       |                    |  |
|                | • • •                                           |         |        |       |       |       |                              |          |                                       |                                         |                    |  |
| $\bigcirc$     | mouse L                                         | : schSi | ngleSe | elect | Pt()  |       | М                            | : schHiM | lousePopUp()                          | R:hiZoomRelativeSca                     | le(getCurrentWindo |  |
| C.             | >                                               |         |        |       |       |       |                              |          |                                       |                                         |                    |  |

سپس مدار را با استفاده از محیط Analog Environment شبیه سازی گذرا کرده و خروجی دو وارونگر را به همراه سیگنال ورودی رسم می کنیم.

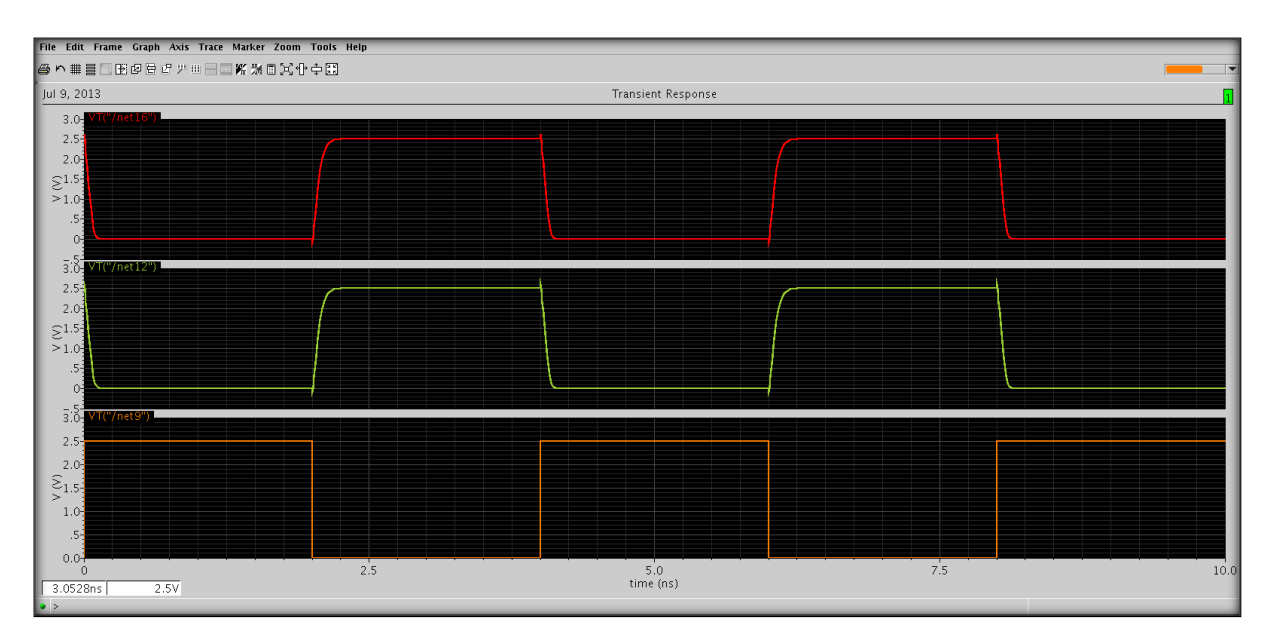

همان طور که مشاهده می شود خروجی هر دو وارونگر کاملا مشابه یک دیگرند.